# Workaround for Inaccessibility of GUI after Firmware Version 1.0.1.17 Upgrade on RV320 VPN Routers

# Objective

The RV320 Router is inaccessible after the firmware upgrade version 1.1.0.09. This article shows the recovery process that needs to be followed in order for the router to be upgraded to the latest firmware and work normally.

## **Applicable Devices**

• RV320 Dual WAN VPN Router

### **Software Version**

<u>RV320</u>

### **Firmware Upgrade**

Step 1. Download the latest firmware version to your PC.

Step 2. Download and install the Tftpd32 or any other TFTP client that supports files bigger than 32MB. To download <u>click here</u>.

#### **RV320 Device**

Step 3. Power off the RV320.

Step 4. Hold in the "RESET" button and then turn on the RV320.

Step 5. Wait for 10 seconds until the POWER LED flashes and the DIAG LED is solid RED.

Step 6. Release the reset button.

#### **Network Settings on PC**

Step 7. Click **Control Panel > Network and Internet > Network and Sharing Center**. The *Network and Sharing* page opens:

Step 8. Click Local Area Connection > Properties > Internet Protocol Version 4 (TCP/IPv4) > Properties. The Internet Protocol Version 4 (TCP/IPv4) Properties window appears:

| Internet Protocol Version 4 (TCP/IPv4) Properties ? ×                                                                                                    |                     |  |  |  |  |  |
|----------------------------------------------------------------------------------------------------|---------------------|--|--|--|--|--|
| General                                                                                                    |                     |  |  |  |  |  |
| You can get IP settings assigned automatically if your network supports<br>this capability. Otherwise, you need to ask your network administrator<br>for the appropriate IP settings. |                     |  |  |  |  |  |
| Obtain an IP address automatically                                                                                                    |                     |  |  |  |  |  |
| Use the following IP address:                                                                                                    |                     |  |  |  |  |  |
| IP address:                                                                                                    | 192 . 168 . 1 . 100 |  |  |  |  |  |
| Subnet mask:                                                                                                    | 255.255.255.0       |  |  |  |  |  |
| Default gateway:                                                                                                    | 192.168.1.1         |  |  |  |  |  |
| Obtain DNS server address automatically                                                                                                    |                     |  |  |  |  |  |
| Use the following DNS server addresses:                                                                                                    |                     |  |  |  |  |  |
| Preferred DNS server:                                                                                                    |                     |  |  |  |  |  |
| Alternate DNS server:                                                                                                    | · · ·               |  |  |  |  |  |
| Validate settings upon exit Advanced                                                                                                    |                     |  |  |  |  |  |
|                                                                                                    | OK Cancel           |  |  |  |  |  |

Step 9. Assign a static IP address for the PC within a range of 192.168.1.2 to 192.168.1.254 in the IP Address field.

Step 10. Enter the subnet mask in the Subnet Mask field.

Step 11. Enter the default gateway in the Default Gateway field. The default gateway is the IP address of the RV320 router.

#### **TFTP Application**

Step 12. Launch the TFTP application.

| 🍖 т                                                                                                    | ftpd32 by Ph. J | ounth -             |       |  |
|----------------------------------------------------------------------------------------------------|-----------------|---------------------|-------|--|
| Current Directory C:\Program Files (x86)\Tftpd32  Browse Server interface 100,100,1,100 Cham Directory |                 |                     |       |  |
| Tftp Server Tftp Client                                                                                | DHCP server Sys | log server   Log vi | iewer |  |
| peer                                                                                                   | file            | start time prog     | gress |  |
|                                                                                                    |                 |                     |       |  |
| <                                                                                                    |                 |                     | >     |  |
| About                                                                                                  | Settings        |                     | Help  |  |

Step 13. Choose the TFTP Client tab.

| Current Directory C:\Program Files (x86)\Tftpd32             | • |  |  |  |
|--------------------------------------------------------------|---|--|--|--|
| Server interface 192.168.1.100                               | • |  |  |  |
| Tftp Server Tftp Client DHCP server Syslog server Log viewer |   |  |  |  |
| Host 192.168.1.1 Port 69                                     |   |  |  |  |
| Local File C:\Users\\De                                      |   |  |  |  |
| Remote File                                                  |   |  |  |  |
| Block Default -                                              |   |  |  |  |
| Get Put Break                                                |   |  |  |  |
|                                                              |   |  |  |  |

Step 14. Enter the IP address 192.168.1.1 in the Host field and value 69 in the Port field.

Step 15. In the Local File field, choose the downloaded firmware from the PC to be loaded in to the router.

Step 16. Verify all the values and then press **PUT** on the TFTP Client.

Step 17. Wait for 5 minutes and then try to access the router GUI. The RV320 should work normally.

| System Summary                                                         |                           |                        |                                  |
|------------------------------------------------------------------------|---------------------------|------------------------|----------------------------------|
| System Information                                                     |                           |                        |                                  |
| Serial Number:                                                         | NKS16451794               | Firmware Version:      | v1.1.0.09 (2013-07-04, 13:28:17) |
| PID VID:                                                               | RV320 V01                 | Firmware MD5 Checksum: | 5b8aed4473cae9f07fdd72daf11ece4b |
| LAN                                                                    |                           | Working Mode:          | Gateway                          |
| IPv4/ Subnet Mask:                                                     | 192.168.1.1/255.255.255.0 |                        |                                  |
| IPv6/ Prefix:                                                          | /                         |                        |                                  |
| System Uptime: 0 days 0 hours 0 min 54 sec (Now: 2013-09-19, 12:14:16) |                           |                        |                                  |

**Note:** The Upgraded firmware is shown in the Firmware Version field.